## Tutorial para Acesso às Inscrições no Edital de Ocupação de Vagas Residuais 2023-1

**Passo 01** – Acesse a página dos Concursos da UFRRJ, conforme orientado no Edital – LINK: <u>https://servicos.ufrrj.br/concursos/</u>

Passo 02 – Encontre o Edital de ocupação de vagas residuais de 2023.1 na seção Graduação e Clique na Aba – Detalhar Concurso

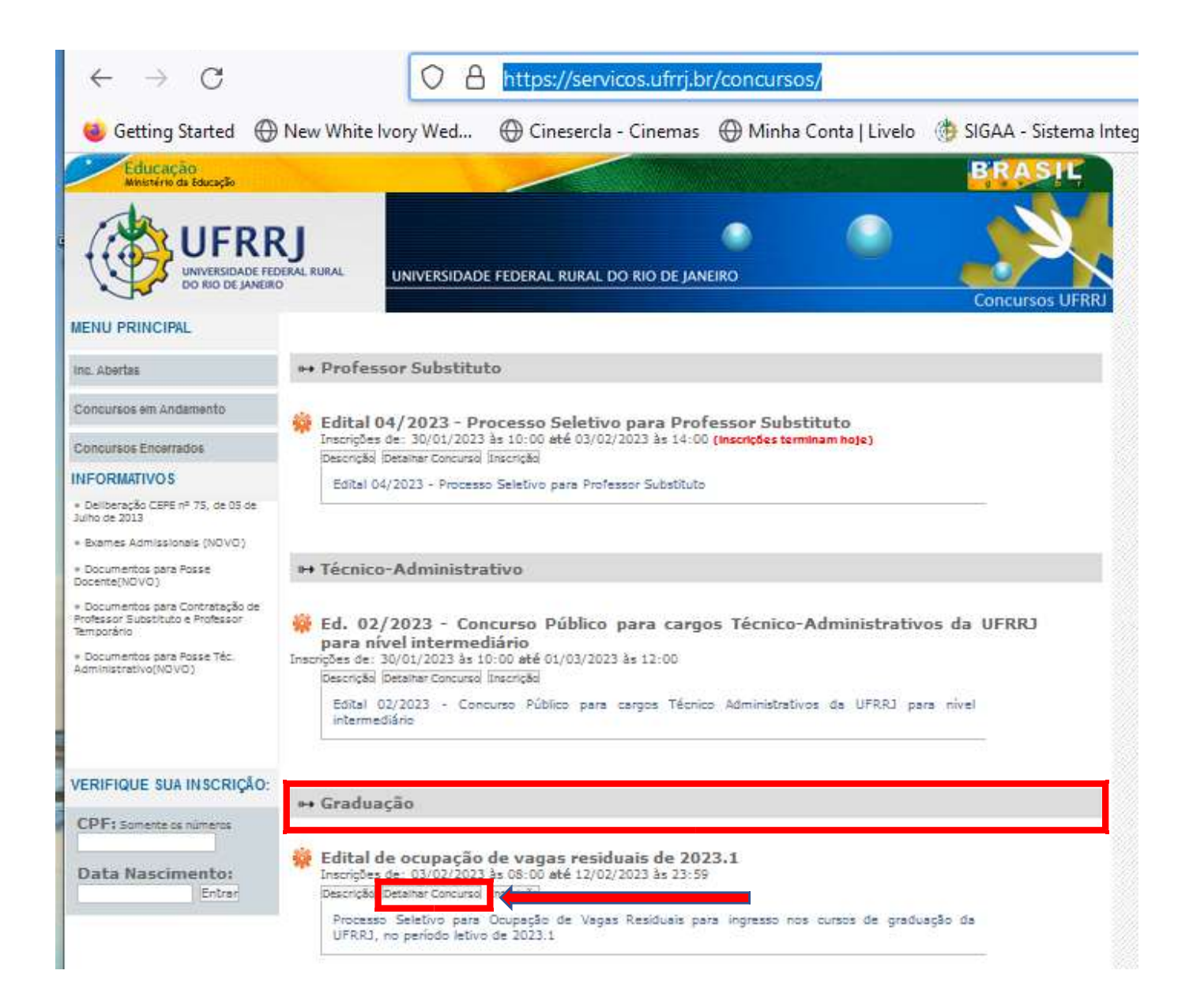

**Passo 03** – Após clicar em "Detalhar Concurso" surgirão os links que dão acesso à Deliberação de ocupação de vagas residuais, e ao Edital propriamente dito, disponíveis para leitura e download. Recomendamos fortemente que os candidatos se apropriem de todas as orientações contidas ali, antes de prosseguirem em suas inscrições.

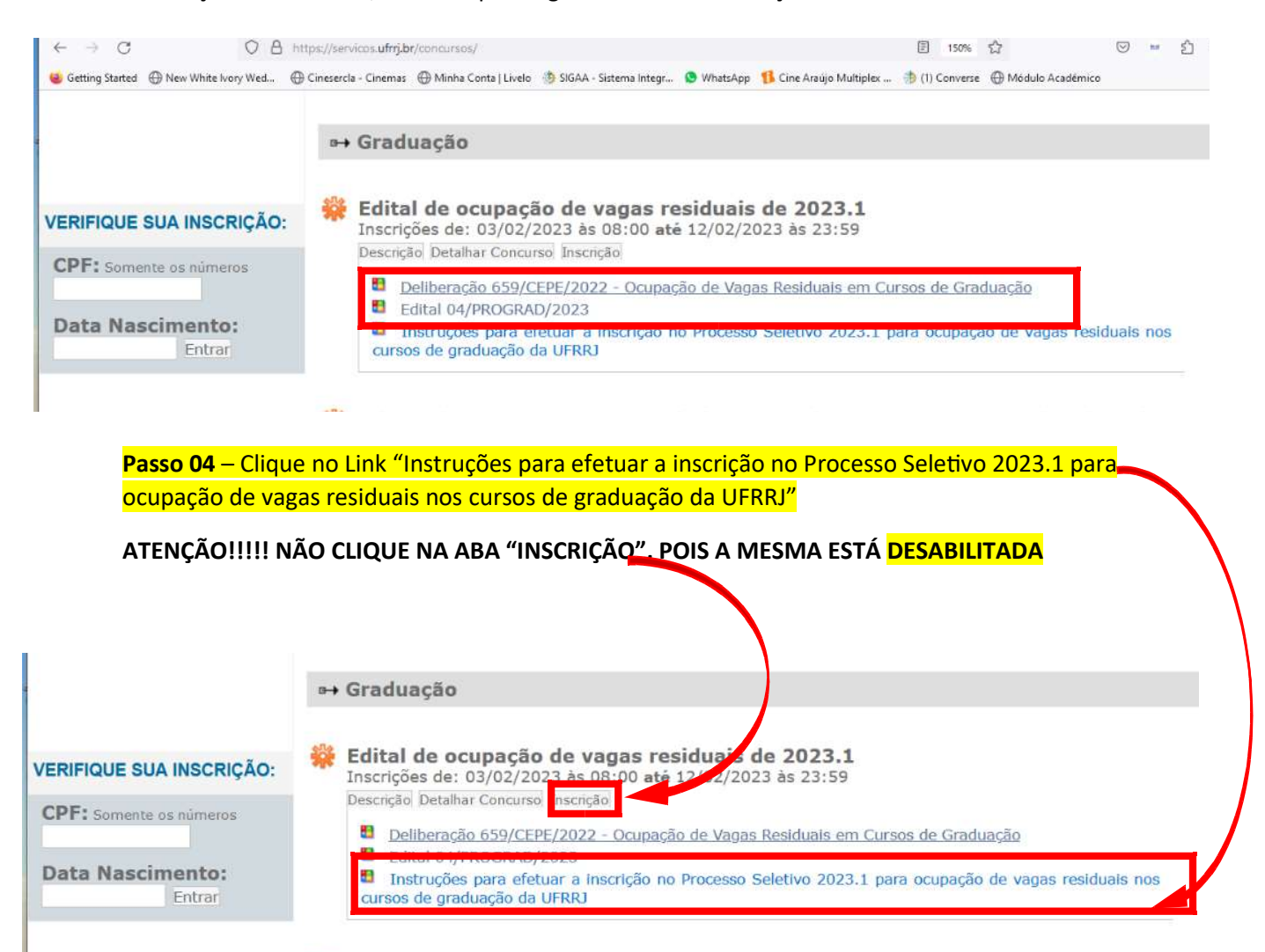

**Passo 05** – Após clicar no Link "Instruções para efetuar a inscrição no Processo Seletivo 2023.1 para ocupação de vagas residuais nos cursos de graduação da UFRRJ" surgirá a tela com orientações sobre a inscrição propriamente dita e, ao final, o LINK do endereço eletrônico para efetuar sua inscrição. O candidato deverá **CLICAR** no referido link e será direcionado para o processo de inscrição.

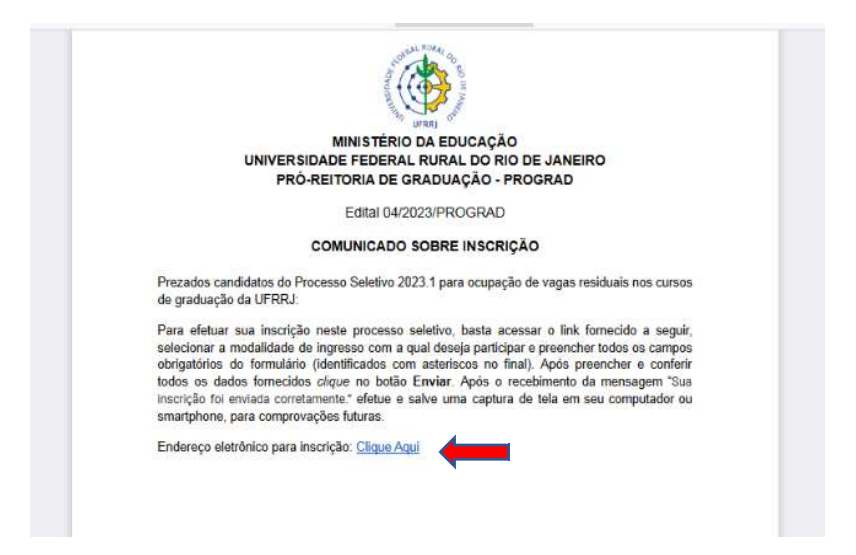

**Passo 06** – O candidato deverá selecionar a categoria de acesso do seu interesse. Vale ressaltar que o número de vagas ofertadas, assim como as categorias que serão atendidas em cada curso estão em conformidade com o anexo do respectivo Edital, acessível n<u>ess</u>e link.

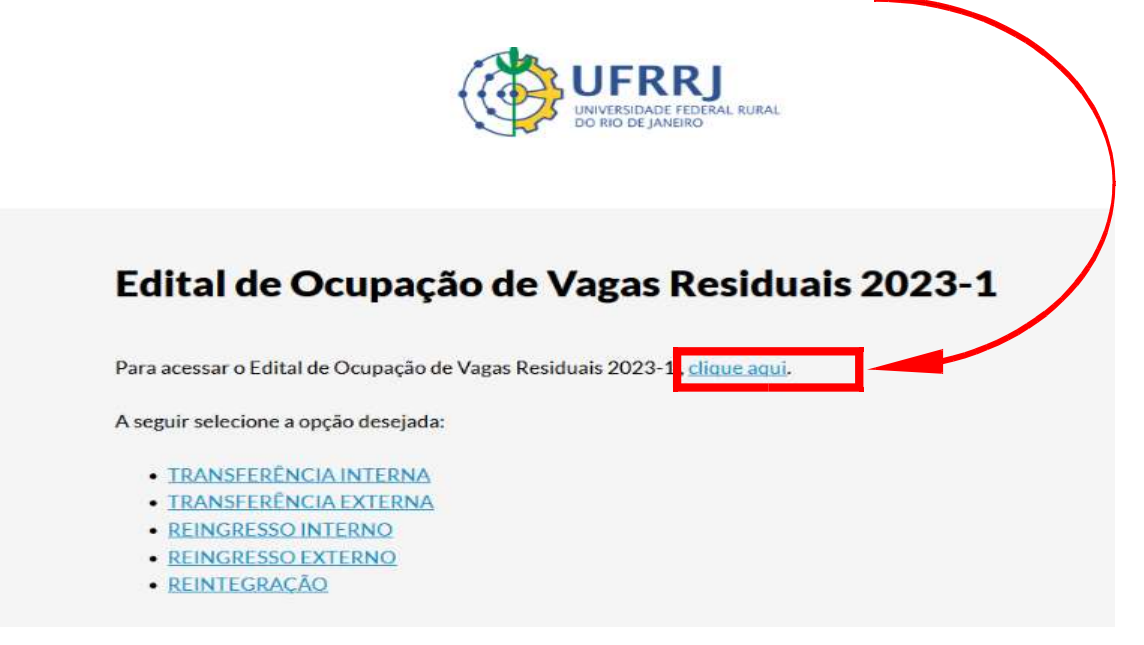

## Preenchendo o formulário de inscrição do Edital para ocupação

## de Vagas Residuais 2023-1

Para fins ilustrativos foi selecionada uma das categorias para a realização do passo a passo do preenchimento do formulário de inscrição. O processo para as demais categorias é similar, alterando apenas os documentos a serem anexados para cada caso específico.

O exemplo utilizado é a categoria "**REINTEGRAÇÃO"**, que tem oferta em praticamente todos os cursos de graduação

Passo 01 – Selecione a Categoria para a qual pretende se inscrever (no exemplo – REINTEGRAÇÃO)

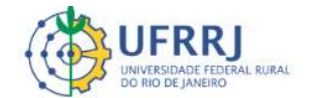

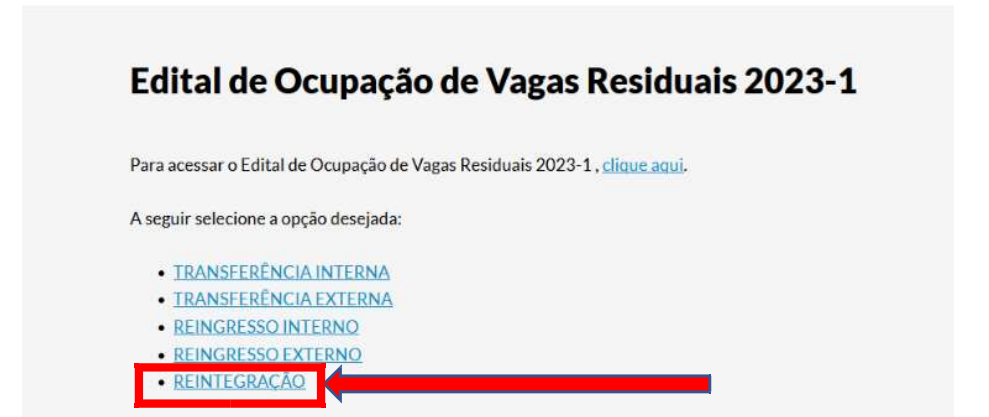

**Passo 02** – Preencha o formulário por completo, não deixando nenhum campo obrigatório (marcado com asterisco) em branco. Ao final será cobrado o anexo dos documentos específicos. Muita atenção ao preenchimento das informações carregadas no formulário, de modo a evitar indeferimentos.

Passo 03 – Preencha a primeira parte do formulário "Dados Pessoais"

• Observação: o mesmo documento de identificação que utilizar nesse preenchimento, deverá ser digitalizado e enviado posteriormente em anexo

| Dados Pessoals                    |                                 |  |
|-----------------------------------|---------------------------------|--|
| DIGITAR o CPF do candidato *      |                                 |  |
| 000.000.000-00                    |                                 |  |
| DIGITAR o nome completo do can    | fidato*                         |  |
| DIGITAR o endereço de e-mail do o | andidato*                       |  |
| DIGITAR o número do documento     | de identificação do candidato * |  |

Passo 04– Preencha a segunda parte do Formulário "Informações Acadêmicas"

- No caso de REINTEGRAÇÃO a instituição de origem é a Universidade Federal Rural do Rio de Janeiro. O curso de graduação de origem e o curso para o qual o candidato deseja se candidatar deve ser o mesmo curso no qual o candidato teve seu vínculo cancelado.
- Observação: o Candidato deverá prestar muita atenção ao selecionar o ano da edição do ENEM que ele tenha participado e que quer computar em sua avaliação. Seleções em edições do ENEM equivocadas, as quais o candidato não tenha participado da referida edição, gerará o indeferimento da inscrição.

| DIGITAR por extenso o no | rme da Instituição de Origem (Universidade/Faculdade) *       |
|--------------------------|---------------------------------------------------------------|
| DIGITAR o nome do Curse  | o de Graduação de origem *                                    |
| DIGITAR o ano de realiza | ão do ENEM com cujas notas participará do processo seletivo * |
|                          |                                                               |

**Passo 05** – Anexe os Documentos comprobatórios específicos solicitados – neste exemplo, documentos para REINTEGRAÇÃO:

- Documento de identificação a anexar deverá ser o mesmo o qual utilizou em "Dados pessoais". Digitalize frente e verso, de modo a ter todas as informações necessárias presentes no arquivo a ser enviado.
- Histórico escolar (cópia baixada diretamente do SIGAA)
- O anexo de Plano de Estudos elaborado pela Coordenação de Curso é exigido apenas aos candidatos que foram desligados por DECURSO DE PRAZO MÁXIMO. Candidatos que não se enquadram nessa condição NÃO necessitam anexar Plano de Estudos.
- O candidato de Reintegração que for cursar Atividades Acadêmicas de Orientação Individual em 2023-1 (Monografias e TCCs) deverá anexar a carta de Aceite do Orientador. Essa exigência é INDISPENSÁVEL aos candidatos que só dependam exclusivamente da Defesa de seus Trabalhos de Conclusão de Curso para integralizarem sua trajetória acadêmica.
- Após anexar todos os documentos obrigatórios, não se esqueça de Clicar em "ENVIAR".
- Se o envio foi concluído corretamente, surgirá no final da página a mensagem "Sua inscrição foi enviada corretamente".
- O Sistema de Inscrição não emitirá protocolo de Confirmação de Inscrição. Printe a tela de confirmação e salve como comprovante de inscrição, preservando TODOS os dados da tela (sem efetuar cortes/edições na imagem).

| INEXAR COPIA digitalizada do doci                                                                                                    | umento de identíficação *                                                                                                    |
|----------------------------------------------------------------------------------------------------|----------------------------------------------------------------------------------------------------|
| Famanho máximo: 10mb / Arquivos aceito                                                                                                    | IS: PDF, DOC, DOCX, JPG, PNG                                                                                                    |
| Browse No file selected.                                                                                                    |                                                                                                    |
| ANEXAR cópia digitalizada do Hist                                                                                                    | órico Escolar com a carga horária já integralizada *                                                                                                    |
| famanho máximo: 10mb / Arquivos aceito                                                                                                    | is: PDF, DOC, DOCX, JPG, PNG                                                                                                    |
| Browse No file selected.                                                                                                    |                                                                                                    |
| elaborado pela Coordenação de Cu                                                                                                    | irso prevendo a integralização do curso                                                                                                    |
| Fanorado pera Coordenação de Cu<br>famanho máximo: 10mb / Arquivos aceito<br>Browse No file selected.                                                                                                    | irso prevendo a integralização do curso<br>se: PDF, DOC, DOCX, JPG, PNG                                                                                                    |
| Browse No file selected.                                                                                                    | Irso prevendo a Integralização do curso<br>SE PDF, DOC, DOCK, JPG, PNG<br>12023-1 Atividades Acadêmicas que não formam turma                                                  |
| anaborado pera Coordenação de Cu<br>famanho máximo: 10mb / Arquivos acelto<br>Browse No file selected.<br>Se o candidato pretende cursar em<br>deverá ANEXAR Carta de Aceite do                                          | Irso prevendo a integralização do curso<br>SE PDF, DOC, DOCK, JPG, PNG<br>1 2023-1 Atividades Acadêmicas que não formam turma<br>o Orientador                                 |
| Fanorado pera Coordenação de Cu<br>famanho máximo: 10mb / Arquivos aceito<br>Browse No file selected.<br>Se o candidato pretende cursar em<br>deverá ANEXAR Carta de Aceite de<br>famanho máximo: 10mb / Arquivos aceito | urso prevendo a integralização do curso<br>SE PDF, DOC, DOCX, JPG, PNG<br>12023-1 Atividades Acadêmicas que não formam turma<br>o Orientador<br>SE PDF, DOC, DOCX, JPG, PNG   |
| Browse No file selected.<br>Ge o candidato pretende cursar en<br>deverá ANEXAR Carta de Aceite de<br>famanho máximo: 10mb / Arquivos aceito<br>Browse No file selected.                                                  | urso prevendo a integralização do curso<br>SE: PDF, DOC, DOCX, JPG, PNG<br>12023-1 Atividades Acadêmicas que não formam turma<br>o Orientador<br>SE: PDF, DOC, DOCX, JPG, PNG |
| Browse No file selected.<br>Se o candidato pretende cursar en<br>deverá ANEXAR Carta de Aceite de<br>famanho máximo: 10mb / Arquivos aceite<br>Browse No file selected.                                                  | urso prevendo a integralização do curso<br>SE: PDF, DOC, DOCX, JPG, PNG<br>12023-1 Atividades Acadêmicas que não formam turma<br>o Orientador<br>SE: PDF, DOC, DOCX, JPG, PNG |